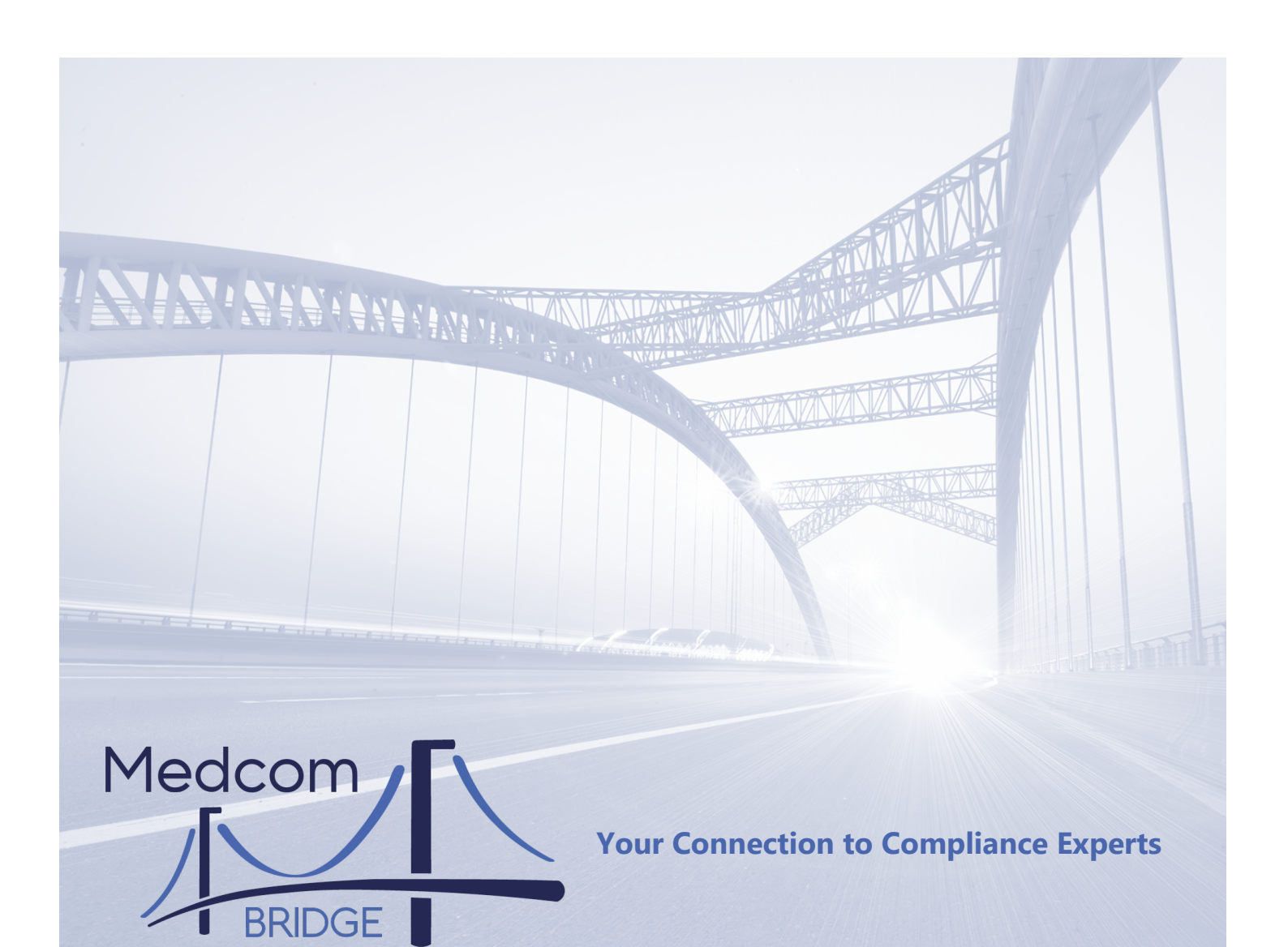

# Compliance Bridge User Manual

**COMPLIANCE SIMPLIFIED** 

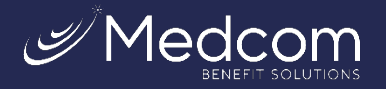

Brought to you by Medcom Benefit Solutions

## TABLE OF CONTENTS

| GETTING STARTED                   | 1  |
|-----------------------------------|----|
| NAVIGATION                        | 2  |
| SHORTCUTS                         |    |
| I WOULD LIKE TO 4                 |    |
| DASHBOARD                         | 5  |
| RECENT NOTES                      |    |
| RECENT NOTIFICATIONS              |    |
| EVENTS6                           |    |
| UPCOMING EVENTS                   |    |
| SERVICES7                         |    |
| SERVICE STATUS REPORT             |    |
| PENDING PROPOSALS                 |    |
| ACCOUNTS                          | 9  |
| BROKER ADMIN                      |    |
| EMPLOYERS                         |    |
| ADD A NEW EMPLOYER                |    |
| COMPLIANCE CHECKLIST              | 13 |
| RUNNING A COMPLIANCE CHECKLIST 13 |    |
| PROPOSALS                         | 14 |
| NAVIGATING CURRENT PROPOSALS14    |    |
| ADDING A NEW PROPOSAL             |    |
| ORDERS                            | 16 |
| NAVIGATING A CURRENT ORDER        |    |
| ADDING A NEW ORDER                |    |
| SERVICES                          | 19 |
| NAVIGATING CURRENT SERVICES 19    |    |
| DYNAMIC DATA FORM                 | 20 |

| BOOK APPOINTMENT          | 21 |
|---------------------------|----|
| DOCUMENT VAULT            | 23 |
| NAVIGATING DOCUMENT VAULT | \$ |
| ADDING NEW FOLDERS        | ŧ. |
| UPLOAD NEW FILES          | ŧ. |
| EVENTS                    | 25 |
| DATA SHEETS               | 25 |
| REPORTS                   | 26 |
| EMPLOYER REPORTS          | 5  |
| ORDER REPORTS             | 5  |
| SERVICES REPORTS          | 7  |
| RESOURCES                 | 28 |
| USER MANUALS              | 3  |
| BROCHURES                 | 3  |
| VIDEOS                    | •  |
| MEDCOM WEBSITE            | •  |

## **GETTING STARTED**

If you do not yet have **login credentials**, please complete our <u>Bridge: Broker User Access</u> <u>Request Form</u>.

If you have login credentials, go to the following site: <u>https://portal.medcombenefits.com</u>.

Enter your username and password to access your **Dashboard** or homepage.

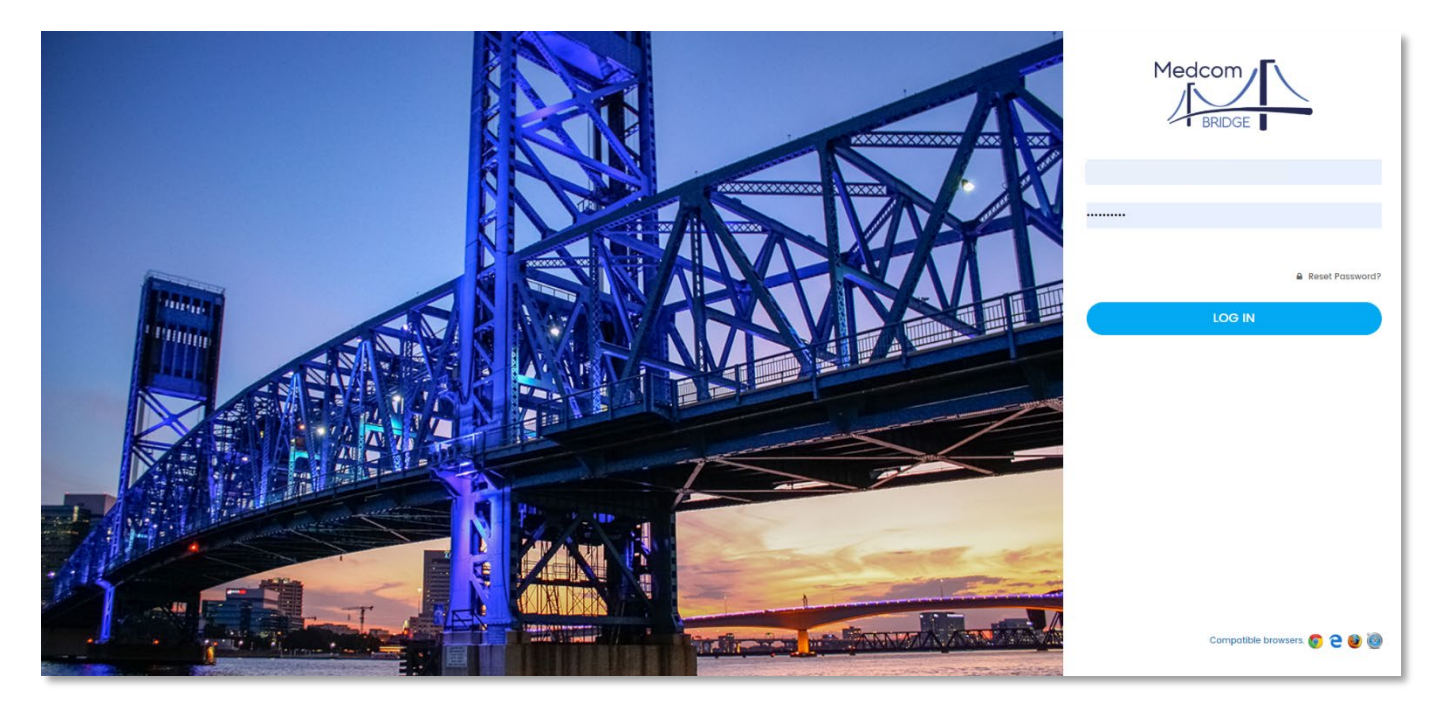

If you cannot log in for any reason, please contact us at <a href="mailto:bridge@medcombenefits.com">bridge@medcombenefits.com</a>.

## NAVIGATION

| Medcom                    | Dashboard<br>View information on all your current orders with Medcom.                                                                                                    |
|---------------------------|----------------------------------------------------------------------------------------------------|
| A Dashboard               | Accounts<br>A drop-down menu that takes you to a list of <b>Broker Admin</b> or                                                                                                    |
| 卻 Accounts >              | Employers.                                                                                                    |
| ☑ Compliance Checklist    | Compliance Checklist<br>A diagnostic tool for evaluating an employer's compliance status (may                                                                                                    |
| 🗅 Proposals               | Proposale                                                                                                    |
| 다 Orders                  | Instantly generates <b>Proposals</b> for compliance services and allows users to order proposed service items.                                                                                      |
| 8 Services                | Orders                                                                                                    |
| <b>芭</b> Book Appointment | Tracks ordered <b>Services</b> by order number and allows brokers to order new service items.                                                                                                    |
| Document Vault            | Services                                                                                                    |
| 🛱 Events                  | Provides real-time tracking, communication, and access to service items in any stage of processing or delivery.                                                                                     |
| 🗎 Data Sheets             | Book Appointment                                                                                                    |
| Document Generation       | Set up a time to speak with your <b>Account Manager</b> about orders or compliance concerns.                                                                                                    |
| ■ Reports >               | Document Vault<br>Secure storage space for data and documents.                                                                                                    |
| Resources >               | Events                                                                                                    |
| ⊠ Contact Us              | Provides a monthly calendar showing when services are due. For<br>example, you will see all 5500 services for your clients due at the end<br>of the 7th month following the end of their Plan Year. |
| ტ Logout                  | Data Sheets<br>Find templates to fill out to attach to a <b>Service</b> .                                                                                                    |
|                           | Reports<br>Customized reporting is available in <b>Excel</b> or <b>PDF</b> formats.                                                                                                    |
|                           | Resources<br>Informative content for using Bridge and demonstrative videos.                                                                                                    |
|                           | Contact Us                                                                                                    |
|                           | Provides access to contact our friendly & knowledgeable team for assistance.                                                                                                    |

#### SHORTCUTS

The Shortcuts can be found at the top of the screen, as shown here on the Dashboard.

| Medcom                 | Θ                                |                          |                     |            |                     |           |                               | Ω ⊕ 💽 i MARIA S ⊕                       |
|------------------------|----------------------------------|--------------------------|---------------------|------------|---------------------|-----------|-------------------------------|-----------------------------------------|
| Dashboard              | Agency<br>Test James Agency , ne | w test by anto esthak to | 🔠 i would like to 🔹 |            |                     |           | 요<br>New Employer New Order N | ew Proposal Book Appointment            |
| Accounts >             | meet this part execution         | n @1                     |                     |            |                     | 1         |                               |                                         |
| 🗹 Compliance Checklist | Recent Notes 52                  |                          |                     | ~          | Recent Notificat    | ions      |                               | <b>0</b> -                              |
| C Proposals            | 🌲 test employer                  | Form 5500 Filing Prepa   | Test Broker Lo.     | 01/20/2025 | Search              | ۹         |                               | << < 1 > >>                             |
| ff Orders              | "test                            |                          |                     |            | Employer            |           | Subject                       | Showing I to 10 out of 338 Records Date |
| 8 Services             | test employer                    | Form 5500 Filling Prepa  | Rivelines Admin     | 01/17/2025 | anto esthak         |           | Order Confirmation            | Apr 08,2024                             |
| 🗄 Book Appointment     | "test                            |                          |                     |            | MichaelJames Emplo  | oyer Test | Order Confirmation            | Feb 28,2024                             |
| Document Vault         |                                  |                          |                     | a ha laase | MichaelJames Emplo  | oyer Test | Order Confirmation            | Nov 17,2023                             |
| F1 Events              | a test employer                  | Fully Insured Renewal    | Bluelines Admin     | 01/16/2025 | MichaelJames Emplo  | oyer Test | Order Confirmation            | Nov 17,2023                             |
|                        | *test                            |                          |                     |            | MichaelJames Emple  | oyer Test | Order Confirmation            | Nov 03,2023                             |
| 🖹 Data Sheets          | 🛔 test employer                  | Form 5500 Filing Prepa   | Bluelines Admin     | 01/16/2025 | Michael James Emplo | over Test | Order Confirmation            | Nov 03,2023                             |
| Document Generation    | "test                            |                          |                     |            | MichaelJames Emplo  | oyer Test | Order Confirmation            | Aug 21,2023                             |
| Reports >              | • Test Complexes                 |                          |                     | 200000     | MichaelJames Emplo  | oyer Test | Order Confirmation            | Aug 21,2023                             |
| Resources >            | *testing_broker3                 | Add Wellness Appendi     | Karthika Broke.     | 12/20/2022 |                     |           |                               |                                         |

|   | Ω<br>New Employer     |
|---|-----------------------|
|   | F<br>New Order        |
|   | New Proposal          |
| ★ | O<br>Book Appointment |

This **Shortcut** takes you to the page to enter a **New Employer** so you can generate proposals and order services

This Shortcut takes you directly to a New Order form

This Shortcut takes you directly to a New Proposal form

This **Shortcut** takes you directly to the **Book Appointment** tab, where you can schedule a time to meet with your Account Manager.

## I WOULD LIKE TO ...

Also at the top of the screen is the command, I Would Like To.

|                        | e                                |                          |                     |            |                             |                    | 🖻 🗘 💿 🤦 i maria s 🕏                        |
|------------------------|----------------------------------|--------------------------|---------------------|------------|-----------------------------|--------------------|--------------------------------------------|
| Dashboard              | Agency<br>Test James Agency , ne | w test by anto esthak to | 🕮 I would like to 👻 |            |                             |                    | New Proposal Book Appointment              |
|                        | meet this part execution         |                          |                     |            |                             |                    |                                            |
| 2 Compliance Checklist | Recent Notes 52                  |                          | $\smile$            | -          | Recent Notifications        |                    | <b>9</b> -                                 |
| C Proposals            | 🛓 test employer                  | Form 5500 Filing Prepa   | Test Broker Lo.     | 01/20/2025 | Search Q                    |                    | << < 1 > >>                                |
| 뗚 Orders               | *test                            |                          |                     |            | Employer                    | Subject            | Showing I to 10 out of 338 Records<br>Date |
| 8 Services             | 🌲 test employer                  | Form 5500 Filing Prepa   | Bluelines Admin     | 01/17/2025 | anto esthak                 | Order Confirmation | Apr 08,2024                                |
| 🟥 Book Appointment     | "test                            |                          |                     |            | MichaelJames Employer Test  | Order Confirmation | Feb 28,2024                                |
| Document Vault         |                                  |                          |                     | a la latar | MichaelJames Employer Test  | Order Confirmation | Nov 17,2023                                |
| 🗂 Events               | a test employer _                | Fully Insured Renewal    | Bluelines Admin     | 01/16/2025 | Michael James Employer Test | Order Confirmation | Nov 17,2023                                |
|                        | - COOL                           |                          |                     |            | Michael James Employer Test | Order Confirmation | Nov 03,2023                                |
| E) Data sneets         | 🛔 test employer                  | Form 5500 Filing Prepa   | Bluelines Admin     | 01/16/2025 | MichaelJames Employer Test  | Order Confirmation | Aug 21,2023                                |
| Document Generation    | *test                            |                          |                     |            | Michael James Employer Test | Order Confirmation | Aug 21,2023                                |
| 🗟 Reports 🛛 🔸          | 👗 Test Employer _                | Add Wellness Appendi     | Karthika Broke      | 12/20/2022 | Michael James Employer Test | Order Confirmation | Aug 21,2023                                |
| Resources >            | "testing_broker3                 |                          |                     |            |                             |                    |                                            |

When selected, a drop-down menu will appear with

six more shortcuts.

- Check the status of an order
- View an existing proposal
- Convert a proposal to an order
- Go to the document vault
- Create a new proposal
- Create a new order

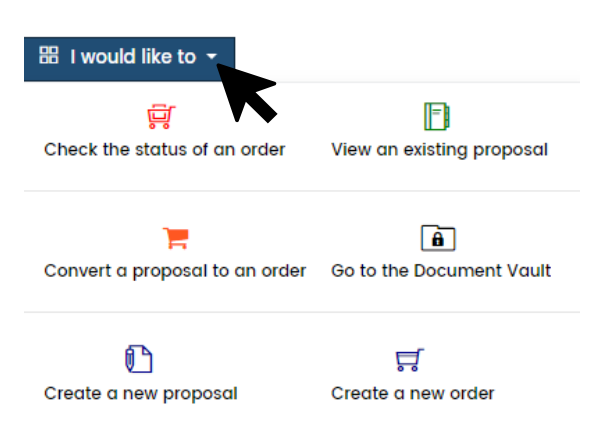

#### DASHBOARD

The **Dashboard** contains **Recent Notes**, **Recent Notifications**, **Events** and **Upcoming Events**, **Services**, **Service Status Report**, and **Pending Proposals**. It's meant to provide a snapshot of all services ordered from Medcom under your account.

| Medcom                 | ⊚                           |                     |         |                   |          |            |                  |               |                    | 🖾 🗘 💿 🤦 i maria s 👳                |
|------------------------|-----------------------------|---------------------|---------|-------------------|----------|------------|------------------|---------------|--------------------|------------------------------------|
| Dashboard              | Agency<br>Test James Agency | new test by anto es | thak to | 1 would like to 👻 |          |            |                  |               | <u>ਨ</u> ਜ         | 0                                  |
| @ Accounts >           | meet this part exec         | ution @1            |         |                   |          |            |                  |               | New Employer       | New Proposol Book Appointment      |
| 🗹 Compliance Checklist | Recent Notes 52             |                     |         |                   |          |            | Recent Notific   | ations        |                    | 0 -                                |
| C Proposals            | 🛦 test employer             | Form 5500 Filing    | Prepa   | Test Broker Lo.   |          | 01/20/2025 | Search           | ۹             |                    | << < 1 > >>                        |
| 듀 Orders               | "test                       |                     |         |                   |          |            | Employer         |               | Subject            | Showing I to 10 out of 338 Records |
| ి Services             | 🛓 test employer             | Form 5500 Filing    | Prepa   | Bluelines Admi    | n        | 01/17/2025 | anto esthak      | uniouses Toot | Order Confirmation | Apr 08,2024                        |
| Book Appointment       | *test                       |                     |         |                   |          |            | Test_Jebastins   | ipioyer rest  | Order Confirmation | Feb 20,2024                        |
| Document Vault         | A test amployer             | Fully Insured Rep   |         |                   |          | 0/16/2025  | Michael James En | nployer Test  | Order Confirmation | Nov 17,2023                        |
| 🛱 Events               | *test                       | Polly Insulad Refi  | mu      | Bidenine Kom      |          | 011012023  | MichaelJames En  | nployer Test  | Order Confirmation | Nov 17,2023                        |
| 🖹 Data Sheets          | # test employer             |                     |         |                   |          | e la leer  | Michael James En | nployer Test  | Order Confirmation | Nov 03,2023                        |
| Document Generation    | *test                       | Form 5500 Filing    | repo    | Bluelines Adm     |          | 01/10/2020 | Michael James En | nployer Test  | Order Confirmation | Aug 21,2023                        |
| 🖩 Reports 🛛 🔿          |                             |                     |         |                   |          |            | MichaelJames En  | nployer Test  | Order Confirmation | Aug 21,2023                        |
| Resources >            | 🛔 Test Employer _           | Add Wellness App    | endi    | Karthika Broke    |          | 12/20/2022 |                  |               |                    |                                    |
| El Contact Us          | "testing_brokers            |                     |         |                   |          |            |                  |               |                    |                                    |
|                        | Events                      |                     |         |                   |          |            |                  | Upcoming Even | nts                |                                    |
| O Logout               | < > Today                   |                     | FEBRUA  | RY 2025           |          | Month W    | eek Day Agenda   | Event Name    | Employer Name      | Date                               |
|                        | -                           | 1101                |         |                   |          | -          |                  |               |                    |                                    |
|                        | 26                          | MON 27              | 28      | 29                | 30<br>30 | 31         | SAT 1            |               |                    |                                    |
|                        |                             | 2                   |         | 5                 |          | 7          |                  |               |                    |                                    |
|                        | 4                           | 3                   | 4       | 5                 | 8        | ,          | 0                |               |                    |                                    |
|                        | 9                           | 10                  | n       | 12                | 13       | 14         | 15               |               |                    |                                    |
|                        | 16                          | 17                  | 18      | 19                | 20       | 21         | 22               |               |                    |                                    |

## RECENT NOTES

| MichaelJames           | Fully Insured Renewal | Test james Bro_ | 07/15/2021 |
|------------------------|-----------------------|-----------------|------------|
| *test notes            |                       |                 |            |
| MichaelJames           | Fully Insured Renewal | Medcom Sales    | 06/15/2021 |
| *broker Notes 15-06-20 | 121                   |                 |            |
| Test Employer          | Commuter              | Medcom Sales    | 05/17/2021 |
| *Test Broker           |                       |                 |            |
| Test Employer          | HRA                   | Medcom Sales    | 05/17/2021 |
| *Test Broker Notes     |                       |                 |            |
| MichaelJames           | Self-Funded COBRA Ra  | Medcom Sales    | 05/10/2021 |
| *Test Broker Notes     |                       |                 |            |

To the left of your screen, you will see a **Recent Notes** section that will show you any communication between you and your **Compliance Account Manager**.

#### RECENT NOTIFICATIONS

To the right of your screen, you will see a **Recent Notifications** section showing you any

system-generated notifications from the Bridge. Common notifications include updates on order status.

| Recent Notifications        |                                  |                    |                                |  |  |  |  |  |
|-----------------------------|----------------------------------|--------------------|--------------------------------|--|--|--|--|--|
| Search Q                    | sho                              | << <               | 1   >     0 out of 340 Records |  |  |  |  |  |
| Employer                    | Subject                          |                    | Date                           |  |  |  |  |  |
| Test Company                | Order Confirmation               |                    | Feb 06,2025                    |  |  |  |  |  |
| anto esthak test            | Your Proposal #MCPR000002536 Fel |                    |                                |  |  |  |  |  |
| anto esthak                 | Order Confirmation               | )rder Confirmation |                                |  |  |  |  |  |
| MichaelJames Employer Test  | Order Confirmation               |                    | Feb 28,2024                    |  |  |  |  |  |
| Test_Jebastins              | Order Confirmation               |                    | Feb 20,2024                    |  |  |  |  |  |
| Michael James Employer Test | Order Confirmation               | Nov 17,2023        |                                |  |  |  |  |  |
| Michael James Employer Test | Order Confirmation               |                    | Nov 17,2023                    |  |  |  |  |  |
| Michael James Employer Test | Order Confirmation               | Nov 03,2023        |                                |  |  |  |  |  |
| Michael James Employer Test | Order Confirmation               | Nov 03,2023        |                                |  |  |  |  |  |
| Michael James Employer Test | Order Confirmation               | Aug 21,2023        |                                |  |  |  |  |  |

| < > Today            | Month Wee | ek Day Agenda |                            |                            |                |                            |
|----------------------|-----------|---------------|----------------------------|----------------------------|----------------|----------------------------|
| SUN                  | MON       | TUE           | WED                        | THU                        | FRI            | SAT                        |
| 26                   | 27        | 28            | 29                         | 30                         | 31             | 1                          |
| 2                    | 3         | 4             | 5                          | 6                          | 7              | 8                          |
| 9                    | 10        | 11            | 12<br>10pm Updates to the  | 13                         | 14             | 15                         |
| 16                   | 17        | 18            | 19                         | 20                         | 21             | 22                         |
| 23                   | 24        | 25            | 26<br>12:30am Webinar to F | 27<br>Form 5500 due for Pk | 28             | 1<br>4:30pm test Event Jek |
| 2<br>test Event Jeba | 3         | 4             | 5                          | 6                          | 7<br>5:56pm te | 8<br>st Jebastin           |

#### EVENTS

The **Events** section is a monthly calendar that shows when certain services are due. For example, you will see all 5500 services for your clients due at the end of the 7th month following the end of their Plan Year.

## UPCOMING EVENTS

The **Upcoming Events** section shows the **Events** on the calendar in list format.

#### UPCOMING EVENTS

| Event Name       | Employer Name | Date       |
|------------------|---------------|------------|
| Updates to the M |               | 02/12/2025 |
| Webinar to Revie |               | 02/26/2025 |
| Form 5500 due fo | Compliance    | 02/27/2025 |
| test Event Jeba  |               | 03/01/2025 |
| test Jebastin    |               | 03/07/2025 |
| test             |               | 10/10/2029 |

#### SERVICES

The **Services** section shows a list of ordered services, including the order status, what action is needed and by whom, along with the projected delivery date. There are also three **Action Icons** that will help you navigate your way through the Bridge platform.

| Services                        |                  |          |                          |             |         |                  |              |                         |               | <b>2</b> –   |
|---------------------------------|------------------|----------|--------------------------|-------------|---------|------------------|--------------|-------------------------|---------------|--------------|
| Search                          |                  | Q Ad     | dvanced Search           |             |         |                  |              |                         |               |              |
| Service 🔶                       | Employer 🛊       | Amount 👙 | Action Needed            | Assigned To | Status  | Secondary Status | Order Date 👙 | Projected Delivery Date | Delivery Date | Action       |
| 1. COBRA Administration         | MichaelJames Emp | \$0.00   | Please enter data in the | Broker      | Ordered | New              | 11/06/2024   | N/A                     | N/A           |              |
| 2. Wrap Document & E            | MichaelJames Emp | \$650.00 | Please enter data in the | Broker      | Ordered | New              | 11/06/2024   | N/A                     | N/A           | = • h        |
| 3. Wrap Document & E            | MichaelJames Emp | \$650.00 | Please upload proposal   | Broker      | Ordered | New              | 10/06/2024   | N/A                     | N/A           | ≡ <b>♀</b> ∎ |
| 4. Add Document Che             | MichaelJames Emp | \$399.00 | Please upload proposal   | Broker      | Ordered | New              | 10/06/2024   | N/A                     | N/A           | ≡ <b>♀</b> ∎ |
| 5. Wrap Document & E            | MichaelJames Emp | \$650.00 | Please enter data in the | Broker      | Ordered | New              | 10/06/2024   | N/A                     | N/A           | ≡ <b>♀</b> ∎ |
| 6. Add Document Che             | MichaelJames Emp | \$399.00 | Please enter data in the | Broker      | Ordered | New              | 10/06/2024   | N/A                     | N/A           | ≡ <b>♀</b> ∎ |
| 7. Wrap Document & E            | MichaelJames Emp | \$650.00 | Please upload proposal   | Broker      | Ordered | New              | 10/06/2024   | N/A                     | N/A           | ≡ <b>?</b> ∎ |
| 8. Wrap Document & E            | MichaelJames Emp | \$650.00 | Please enter data in the | Broker      | Ordered | New              | 10/06/2024   | N/A                     | N/A           | ≡ <b>♀</b> ∎ |
| 9. Wrap Document & E            | MichaelJames Emp | \$650.00 | Please enter data in the | Broker      | Ordered | New              | 09/21/2024   | N/A                     | N/A           | ≡ <b>♀</b> ∎ |
| 10. Add Document Che            | MichaelJames Emp | \$399.00 | Please enter data in the | Broker      | Ordered | New              | 09/18/2024   | N/A                     | N/A           | <b>■ 9</b>   |
| Showing 1 to 10 out of 712 Reco | rds              |          |                          |             |         |                  |              |                         | ~~            | < 1 > >>     |

#### **ACTION ITEMS**

| ICON | WHERE IT TAKES YOU                                                                                                    |
|------|----------------------------------------------------------------------------------------------------|
|      | This action item brings you to the <b>Data Form</b> . No need to fill out separate datasheets - it's all in the Bridge!                                 |
| •    | This action item brings you to the <b>Service Tracking</b> page to view service status details and enter online service data, if available.             |
|      | This action item brings you to the <b>Document Vault</b> for that service. The <b>Document Vault</b> is a repository of all documents for each service. |

#### SERVICE STATUS REPORT

You will find the **Service Status Report** section below the **Services** section at the bottom left of your screen. This is where you can see the status of past, present, and future **Orders**.

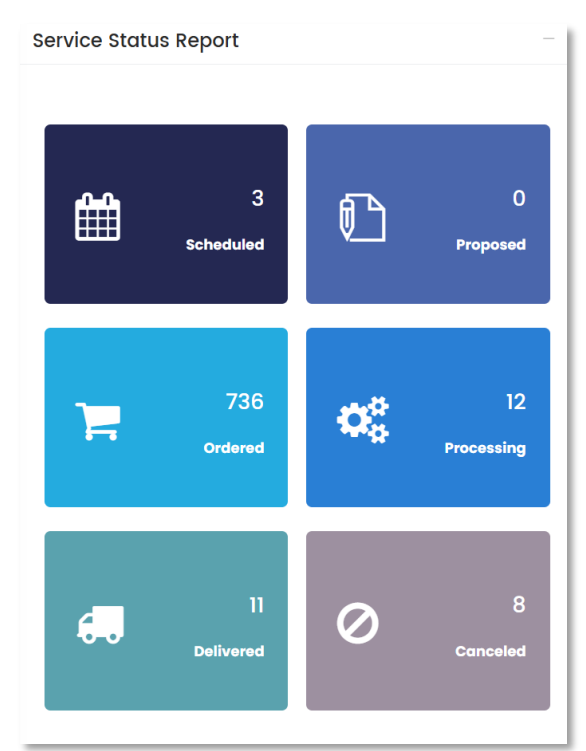

#### PENDING PROPOSALS

The **Pending Proposals** section shows a list of your proposals generated in the Bridge. You can click on the Proposal ID to download the proposal. There are also six **Action Icons** (accessible by clicking the settings icon in the Action column) that will help you navigate your way through the Bridge.

| Pending Proposals | - Convert to Order to G | et Started T | oday!              |                   | <b>C</b> –                                    |
|-------------------|-------------------------|--------------|--------------------|-------------------|-----------------------------------------------|
| Search            | Q                       |              |                    |                   | Ili>Image: Showing I to 10 out of 574 Records |
| Proposal ID       | Employer 👙              | Amount 🜲     | Created by         | Created Date 🛔    | Action                                        |
| 1.MCPR000002522   | MichaelJames Emp        | \$650.00     | Medcom Sales(B     | 09/10/2024        |                                               |
| 2.MCPRO00002512   | employer ftp error1     | \$650.00     | @ •                | 024               | @ •                                           |
| 3.MCPR000002491   | Employer issue 8        | \$399.00     | 😭 Convert to Order | )24               | <u>ه</u> -                                    |
| 4.MCPRO00002479   | MichaelJames Emp        | \$650.00     | View Proposal      | 23                | -<br>-                                        |
| 5.MCPR000002424   | MichaelJames Emp        | \$650.00     | 🕹 Download Propos  | al 123            | \$\$ <b>~</b>                                 |
| 6.MCPR000002417   | MichaelJames Emp        | \$0.0        | Send Proposal 🗹    | 123               | \$\$ <b>-</b>                                 |
| 7.MCPRO00002416   | MichaelJames Emp        | \$0.00       | 街 Duplicate Propos | al <sub>123</sub> | ↔ ▼                                           |
| 8.MCPR000002415   | MichaelJames Emp        | \$399.00     | 🖻 Delete Proposal  | 23                | چ ح                                           |
| 9.MCPR000002414   | MichaelJames Emp        | \$0.00       | Medcom Sales(B.,   | 02/17/2023        | <u>ن</u> ه •                                  |
| 10.MCPR000002413  | MichaelJames Emp        | \$0.00       | Medcom Sales(B     | 02/16/2023        | @ <b>-</b>                                    |

#### **ACTION ITEMS**

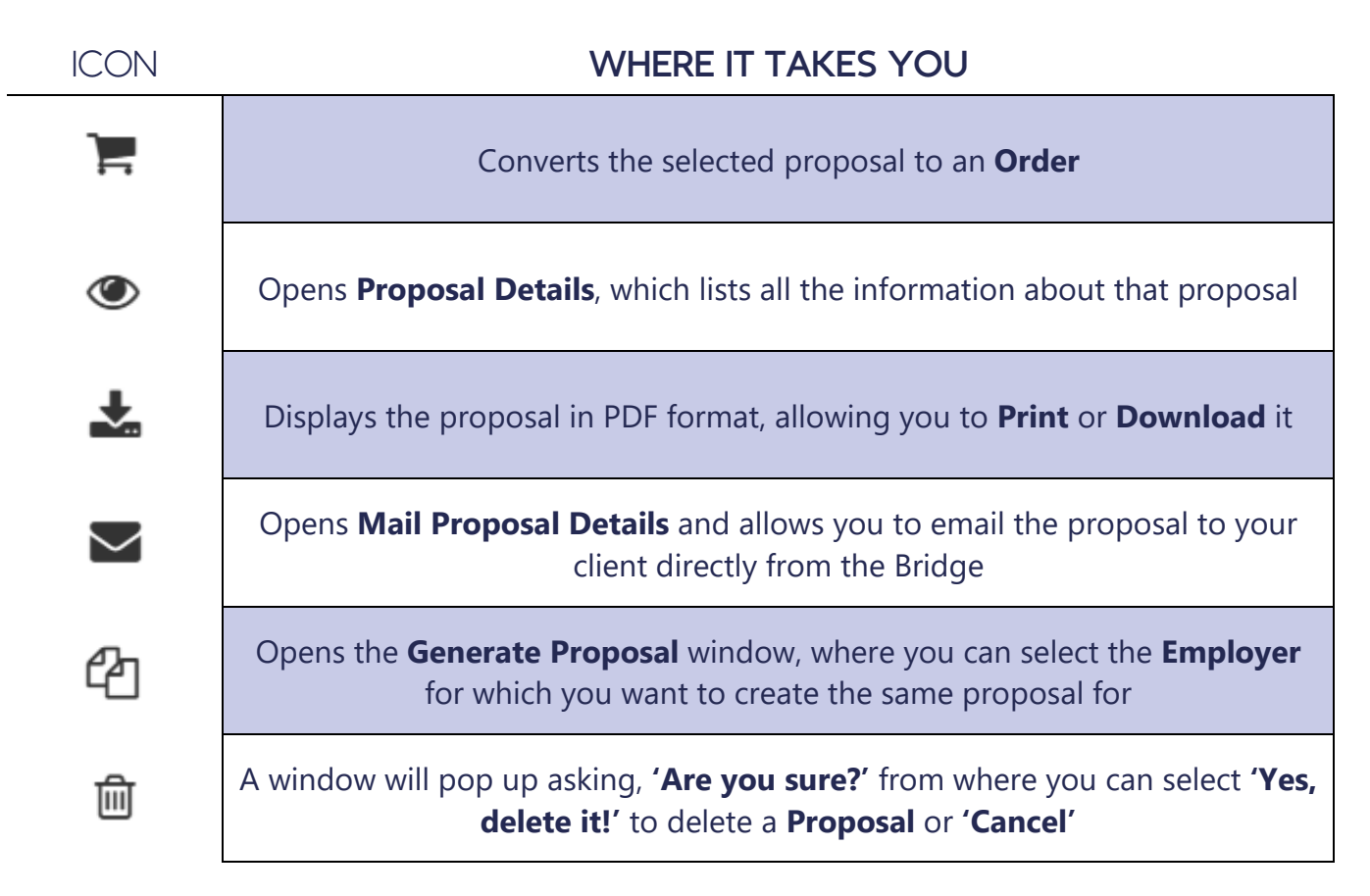

## ACCOUNTS

Accounts BROKER ADMIN Broker Admin The Broker Admin page is where you can View and Edit current Broker Admins in your Agency and create a report in Employers PDF or Excel of your broker admins (shown below).

| S BROKER ADMIN LIST             |                                                                            |              | PDF Excel |
|---------------------------------|----------------------------------------------------------------------------|--------------|-----------|
| Search                          | Q 8                                                                        |              | 20 🗸      |
| Broker Admin Name 🛊             | Agency Name \$                                                             | Status       | Action    |
| 1. Maria s                      | Test James Agency, new test by anto esthak to meet this part execution (@) | Active       | • /       |
| Showing 1 to 1 out of 1 Records |                                                                            | <b>« «</b> 1 | > >>      |

Showing 1 to 1 out of 1 Records

On the Broker Admin page under the Broker Admin List, you will see action items with clickable icons: View and Edit.

#### **ACTION ITEMS**

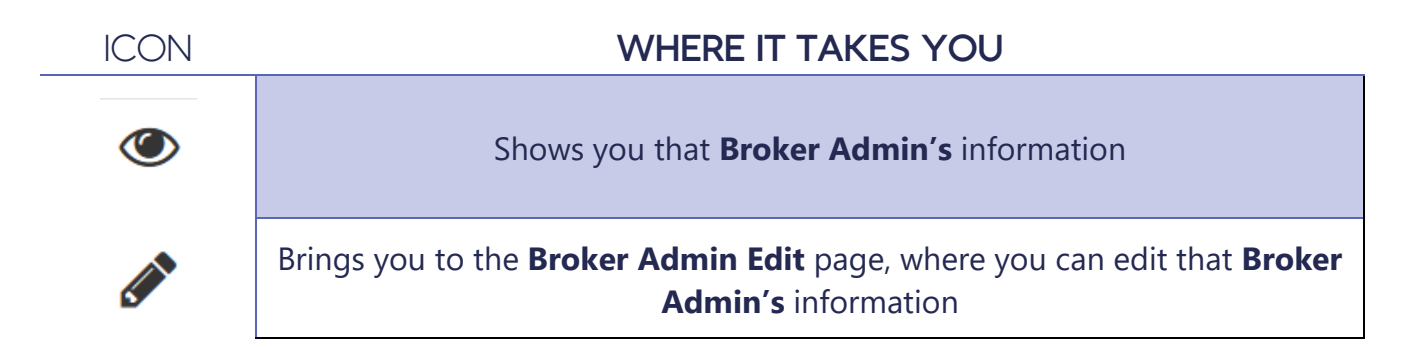

#### **EMPLOYERS**

| # Medcom Bridge / Employers List | 留 1 would like to ~   | Q,<br>New Employer | w Order New Proposal Book Appointment |
|----------------------------------|-----------------------|--------------------|---------------------------------------|
| • EMPLOYERS LIST                 |                       |                    | PDF Excel                             |
| Search                           | ۹ ۵                   |                    | 20 ~                                  |
| Employer Name 👙                  | Broker Admin Name 👙   | Employer Status    | Action                                |
| 1. Agency Assign Issue by James  | Karthika Broker Admin | Active             | @ •                                   |
| 2. Agency Test@0                 | Assign Test@22        | Active             | @ <b>*</b>                            |
| 3 . anto estahk test             | Maria s               | Active             | @ <b>-</b>                            |
| 4 . anto esthak                  | Maria s               | Active             | @ <b>*</b>                            |

#### ADD A NEW EMPLOYER

- 1. Once you are on the Employers page, click the **New** button in the top right corner.
- 2. This will open the Employer Detail screen.
- 3. Fill out the New Employers information shown here.
- 4. Please complete the required fields (notated with a red box) within the following tabs when adding a New Employer.
  - a. Employer Information
  - b. Related Employers
  - c. Benefits
  - d. Billing Information
- 5. Click **Next** at the top right of your screen as you move through each section.

#### Medcom Bridge

| nplionce Employer Name *  Address  City  Employer Tax ID  Phone Number  Employer Contact Person *  Total # of Employees  Employer Status  Active  Detail  imployers List / Edit  Transion  Is the employer a M  No | StoreSelect Ext                                                                                                    | CDHP  Address 2  Total # of Full Time Employees  Payment Method In house  Would like to                                                                                                    | Ext<br>Ext                                                                                                    |                                                                                                    |
|----------------------------------------------------------------------------------------------------|----------------------------------------------------------------------------------------------------|----------------------------------------------------------------------------------------------------|----------------------------------------------------------------------------------------------------|----------------------------------------------------------------------------------------------------|
| Employer Name * Address City Employer Tax ID Phone Number Employer Contact Person * Total # of Employees Employer Status Active Notes  Detail Employers List / Edit  Transion Is the employer a M No               | StateSelect Ext                                                                                                    | Address 2                                                                                                    | Ext                                                                                                    |                                                                                                    |
| Address City Employer Tax ID Phone Number Employer Contact Person * Total # of Employees Employer Status Active Notes                                                                                              | State Ext Ext | Address 2                                                                                                    | Ext                                                                                                    |                                                                                                    |
| Address City City Employer Tax ID Phone Number Employer Contact Person * Total # of Employees Employer Status Active Notes Compliance Transion Is the employer a M No                                              | StateSelect Ext                                                                                                    | Address 2                                                                                                    | Ext                                                                                                    |                                                                                                    |
| City  Employer Tax ID  Phone Number  Employer Contact Person  Employer Status  Active  Notes                                                                                                    | Stote  Stote  Stote  Ext  K  K  K  K  K  K  K  K  K  K  K  K  K                                                                                                    |                                                                                                    | Ext<br>Ext                                                                                                    |                                                                                                    |
| City  Employer Tax ID  Phone Number  Employer Contact Person  Total # of Employees  Employer Status  Active   Detail  Employers List / Edit   Transion  Is the employer a M  No                                    | StateSelect Ext                                                                                                    | Zip Code Tip Code Tip | Ext                                                                                                    |                                                                                                    |
| Employer Tax ID Phone Number Employer Contact Person * Total # of Employees Employer Status Active Notes                                                                                                    | Ext                                                                                                    | Secondary Phone Number Contact Email * Contact Email * Total # of Full Time Employees Payment Method In house Would like to                                                                                                    | Ext<br>Ext<br>CDHP                                                                                                    |                                                                                                    |
| Employer Tax ID  Phone Number  Employer Contact Person *  Total # of Employees  Employer Status  Active  Notes                                                                                                    | Ext                                                                                                    | Secondary Phone Number                                                                                                    | CDHP                                                                                                    |                                                                                                    |
| Phone Number  Employer Contact Person *  Total # of Employees  Employer Status Active  Notes   Detail  Employers List / Edit   Transion Is the employer a M No                                                     | Ext                                                                                                    | Secondary Phone Number                                                                                                    | Ext                                                                                                    |                                                                                                    |
| Employer Contact Person * Total # of Employees Employer Status Active Notes  Detail Employers List / Edit  rmation Is the employer a M No                                                                          | tember of a Controll                                                                                                    | Contact Email * Contact Email * Contact # Contact # Contac | CDHP                                                                                                    |                                                                                                    |
| Employer Contact Person *  Total # of Employees  Employer Status Active Notes                                                                                                    | tember of a Controll                                                                                                    | Contact Email *                                                                                                    | CDHP                                                                                                    |                                                                                                    |
| Total # of Employees Employer Status Active Notes  Detail Employers List / Edit  Compliance  rmation Is the employer a M No                                                                                        | tember of a Controll                                                                                                    | Total # of Full Time Employees Payment Method In house Would like to                                                                                                    | CDHP                                                                                                    |                                                                                                    |
| total # of Employees  Employer Status Active Notes  Detail  Employers List / Edit  Compliance  rmation Is the employer a M No                                                                                      | 4ember of a Controll                                                                                                    | Total # of Full Time Employees Payment Method In house Would like to                                                                                                    | CDHP                                                                                                    |                                                                                                    |
| Employer Status<br>Active<br>Notes<br>Detail<br>Employers List / Edit<br>Compliance<br>rmation<br>Is the employer a M<br>No                                                                                        | fember of a Control                                                                                                    | Payment Method<br>In house                                                                                                    | CDHP                                                                                                    |                                                                                                    |
| Active Active Notes Detail Employers List / Edit Compliance rmation Is the employer a M No                                                                                                    | +<br>tember of a Controll                                                                                                    | Payment Method In house Would like to                                                                                                    | CDHP                                                                                                    |                                                                                                    |
| Notes  Detail  Employers List / Edit  Compliance  rmation Is the employer a M No                                                                                                    | 1ember of a Controll                                                                                                    | would like to                                                                                                    | CDHP                                                                                                    |                                                                                                    |
| Detail<br>imployers List / Edit<br>Compliance<br>rmation<br>Is the employer a M<br>No                                                                                                    | 1ember of a Controll                                                                                                    | would like to -                                                                                                    | СДНР                                                                                                    |                                                                                                    |
| Detail<br>Employers List / Edit<br>Compliance<br>rmation<br>Is the employer a M<br>No                                                                                                    | tember of a Controll                                                                                                    | ed Group or a Group of Affiliate                                                                                                    | СДНР                                                                                                    |                                                                                                    |
| Detail<br>Employers List / Edit<br>Compliance<br>rmation<br>Is the employer a M<br>No                                                                                                    | fember of a Controll                                                                                                    | would like to -                                                                                                    | CDHP                                                                                                    |                                                                                                    |
| ion<br>r Detail                                                                                                    | 8                                                                                                    | I would like to 👻                                                                                                    |                                                                                                    |                                                                                                    |
| Employers List / Edit                                                                                                    |                                                                                                    |                                                                                                    | CDHP                                                                                                    |                                                                                                    |
| ormation                                                                                                    |                                                                                                    |                                                                                                    | ODIF                                                                                                    |                                                                                                    |
| "Please add inforr                                                                                                    | mation about the e                                                                                                    | mployer's benefit program in t                                                                                                    | ne spaces below."                                                                                                    |                                                                                                    |
| loyers List Any Excluded                                                                                                    | Classes (Temporar                                                                                                    | y, Seasonal, Part Time, etc.)                                                                                                    |                                                                                                    |                                                                                                    |
|                                                                                                    |                                                                                                    |                                                                                                    |                                                                                                    |                                                                                                    |
| Benefits are offere                                                                                                    | ed to:                                                                                                    |                                                                                                    | Are benefits offered to Dom                                                                                                    | estic Partners                                                                                                    |
|                                                                                                    |                                                                                                    |                                                                                                    |                                                                                                    |                                                                                                    |
| ition Select                                                                                                    |                                                                                                    | *                                                                                                    | Select                                                                                                    | ¥                                                                                                    |
| Add Class                                                                                                    |                                                                                                    | ~                                                                                                    | Select                                                                                                    | Ŷ                                                                                                    |
| Add Class O<br>Would you like to                                                                                                    | add another Plan T                                                                                                    | vpe?                                                                                                    | Select                                                                                                    | ~                                                                                                    |
| Add Class •<br>Would you like to                                                                                                    | add another Plan T                                                                                                    | vype?                                                                                                    | Select                                                                                                    | •                                                                                                    |
| Add Class O<br>Would you like to<br>No                                                                                                    | add another Plan T                                                                                                    | vpe?                                                                                                    | Select                                                                                                    | ~                                                                                                    |
| ormat                                                                                                    | Compliance<br>tion<br>SUIST Any Excluded<br>Benefits are offer                                                                                                    | Compliance<br>tion<br>"Please add information about the ei<br>List Any Excluded Classes (Temporar<br>Benefits are offered to:                                                                                                    | Compliance tion "Please add information about the employer's benefit program in th List Any Excluded Classes (Temporary, Seasonal, Part Time, etc.) Benefits are offered to: | Compliance       CDHP         tion       "Please add information about the employer's benefit program in the spaces below."         List Any Excluded Classes (Temporary, Seasonal, Part Time, etc.) |

| Employer Detail     Medcom Bridge / Employers | Edit                                           | d like to 👻           |                                             |      |
|-----------------------------------------------|------------------------------------------------|-----------------------|---------------------------------------------|------|
|                                               | Compliance                                     |                       | CDHP                                        |      |
| 오 Employer Information                        | Do not bill employer.Broker will pay for all a | compliance services p | provided on behalf this employer.<br>' tab. |      |
| <b>≗</b> + Benefits                           | Primary Billing Name *                         |                       | Secondary Billing Name                      |      |
| Billing Information                           | Billing Address                                |                       | Billing Address 2                           |      |
|                                               | Billing City                                   | Billing State         | Billing Zip Code                            |      |
|                                               | Office Phone                                   | Ext                   | Billing Contact Email *                     |      |
|                                               |                                                |                       | Back                                        | Next |

6. Once all the information is entered, click **Finish**, and it will take you back to the Employers List, where you can view and edit your Employers.

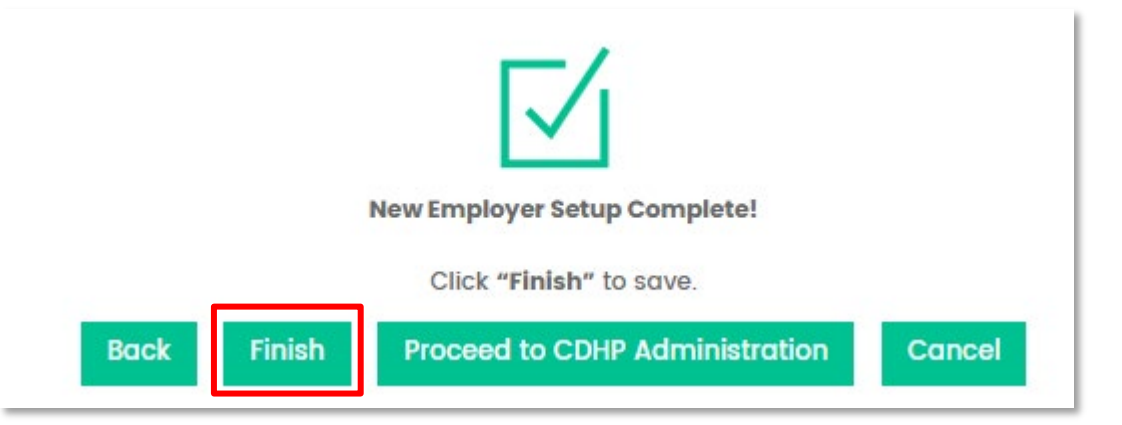

Note that you can add an Employer when creating a New Proposal or Order without ever leaving the New Proposal or New Order Process.

## **COMPLIANCE CHECKLIST**

**The Compliance Checklist** page is where you can answer a brief questionnaire to assess an employer's compliance, and Medcom will provide friendly feedback on your next steps.

| Compliance Checklis     Medcom Bridge / Compliance Chec | t<br>klist      | ⊞ I would like to ▼ |   | <u></u><br>New Emple | er New Order | New Proposal | E Book Appointment |
|---------------------------------------------------------|-----------------|---------------------|---|----------------------|--------------|--------------|--------------------|
| Select Employer *                                       | Select Employer |                     | v |                      |              |              |                    |

#### RUNNING A COMPLIANCE CHECKLIST

- 1. Go to the **Select Employer** dropdown menu to find the **Employer** for whom you would like to run a Checklist.
- 2. Once you have found your **Employer**, select the Short or Long Version of the checklist. Then, you'll be prompted to answer questions to the best of your knowledge.
- 3. When you have completed the questionnaire, click **Save and Continue** to save your responses or click **Save & Generate Report** to create the checklist, or you can click **Reset** at the top of the screen to start over.

| Compliance Medcom Bridge / Comp | Checklist                       | BB I would li               | ke to 🝷                       |                               |                                  | <u></u><br>New Employer | न्न<br>New Order | New Proposal | Č<br>Book Appointment |
|---------------------------------|---------------------------------|-----------------------------|-------------------------------|-------------------------------|----------------------------------|-------------------------|------------------|--------------|-----------------------|
| Select Employer *               | anto estahk test                |                             | v                             | Compliance Checklist (Lo      | ng Versio 🗸 🗸 🗸 Reset            | D Previous Score        |                  |              |                       |
| ACA COMPLIANCE                  | COBRA COMPLIANCE                | HIPAA COMPLIANCE            | WELLNESS COMPLIANCE           | COMPLIANCE BASICS             | GOOD FAITH EVALUATION            |                         |                  |              |                       |
|                                 |                                 |                             |                               |                               |                                  |                         |                  | ANSWER KEY ? | VE AND CONTINUE       |
| is the employer an Al           | PPLICABLE LARGE EMPLOYER (ALI   | E)?                         |                               |                               |                                  |                         |                  | $\pi$        |                       |
| Yes No                          | Not Sure                        |                             |                               |                               |                                  |                         |                  |              |                       |
| Notes:                          |                                 |                             |                               |                               |                                  |                         |                  |              | 2000/2000             |
|                                 |                                 |                             |                               |                               |                                  |                         |                  |              | 1.                    |
| Has the employer est            | ablished an ACA-compliant po    | olicy for determining HEALT | H PLAN ELIGIBILITY and conduc | ted Full Time Employee deterr | mination per applicable regulato | ry guidelines?          |                  |              |                       |
| Yes No                          | Not Sure     Not A              | pplicable                   |                               |                               |                                  |                         |                  |              |                       |
| Notes:                          |                                 |                             |                               |                               |                                  |                         |                  |              | 2000/2000             |
|                                 |                                 |                             |                               |                               |                                  |                         |                  |              |                       |
| Does the group healt            | h plan meet MINIMUM VALUE?      |                             |                               |                               |                                  |                         |                  |              |                       |
| Yes No                          | Not Sure     Not A              | pplicable                   |                               |                               |                                  |                         |                  |              |                       |
| Notes:                          |                                 |                             |                               |                               |                                  |                         |                  |              | 2000/2000             |
|                                 |                                 |                             |                               |                               |                                  |                         |                  |              |                       |
| is the group health pl          | an AFFORDABLE for all Full Time | e Employees?                |                               |                               |                                  |                         |                  |              |                       |
| Yes No                          | Not Sure     Not A              | pplicable                   |                               |                               |                                  |                         |                  |              |                       |
| Notes:                          |                                 |                             |                               |                               |                                  |                         |                  |              | 2000/2000             |

4. If you select **Save & Generate Report**, your completed checklist will populate on the screen.

Diagnostic Compliance Checklist

| EXECUTIVE                                    | SUM                           | MARY                        |   |    | CON          | IPLIANC | E SCORE |
|----------------------------------------------|-------------------------------|-----------------------------|---|----|--------------|---------|---------|
| Employer Name:<br>Date of Review:<br>Agency: | Test Co<br>09/09/<br>Test Jan | mpany<br>2021<br>mes Agency |   |    | 3            | %       |         |
| UMMARY OF CHE                                | CKLIST                        | RESULTS                     |   | -  |              |         |         |
|                                              | Catego                        | ory                         | G | Y  | ( <b>R</b> ) | N/A     | Score   |
| Compliance Ba                                | sics                          | Questions 1 - 13            | 0 | 13 | 0            | 0       | 0 %     |
| ACA Compliar                                 | nce                           | Questions 14 - 20           | 0 | 6  | 1            | 0       | 0 %     |
| COBRA Complia                                | ance                          | Questions 21 - 23           | 0 | 3  | 0            | 0       | 0 %     |
| HIPAA Complia                                | ance                          | Questions 24 - 29           | 0 | 6  | 0            | 0       | 0 %     |
| Wellness Compl                               | iance                         | Question 30                 | 0 | 1  | 0            | 0       | 0 %     |
| Good Faith Evalu                             | uation                        | Question 31                 | 0 | 1  | 0            | 0       | 0 %     |
| Test                                         |                               | Question 32                 | 1 | 0  | 0            | 0       | 100 %   |
|                                              | Tota                          | 1                           | 1 | 30 | 1            | 0       | 3.12 %  |

You will see the scoring color-coded by levels of importance.

This is what your Diagnostic Compliance Checklist will look like once you've run the report.

## PROPOSALS

The **Proposals** page is where you can view current **Proposals**, create **New Proposals**, convert **Proposals** to **Orders**, duplicate **Proposals**, and create PDF or Excel versions of your Proposals list.

Note: If your client or employer is paying for the Order, then you must have a Proposal before converting it to an Order.

#### NAVIGATING CURRENT PROPOSALS

1. Select either the Agency, Broker, or Employer from the drop-down list and choose the Employer you are searching for.

| Proposals<br># Medcom Bridge / Proposals List | ₩ I would like to 👻        |          |                    | Rew Employer   | New Proposal Book Ap | ی<br>opointment |
|-----------------------------------------------|----------------------------|----------|--------------------|----------------|----------------------|-----------------|
| PROPOSALS LIST                                |                            |          |                    |                | PDF DE Excel         | 🖺 New           |
| Select Employer                               | * Search                   | Q 2      |                    |                |                      | 20 🗸            |
| Proposal ID                                   | Employer 🛊                 | Amount 🛊 | Created by         | Created Date 👙 | Action               |                 |
| 1.MCPR000002522                               | MichaelJames Employer Test | \$650.00 | Medcom Sales(BETA) | 09/10/2024     | 令 -                  |                 |
| 2.MCPR000002512                               | employer ftp error1        | \$650.00 | Maria s            | 04/09/2024     | ÷ ئ                  |                 |
| 3.MCPR000002491                               | Employer issue 8           | \$399.00 | Maria s            | 02/03/2024     | ÷ ئ                  |                 |
| 4.MCPR000002479                               | MichaelJames Employer Test | \$650.00 | Medcom Sales(BETA) | 11/09/2023     | <del>،</del> ھ       |                 |
| 5.MCPR000002424                               | MichaelJames Employer Test | \$650.00 | Medcom Sales(BETA) | 08/10/2023     | • @                  |                 |
| 6.MCPRO00002417                               | MichaelJames Employer Test | \$0.00   | Medcom Sales(BETA) | 03/16/2023     | @ <b>*</b>           |                 |

- 2. Your Employer will then show in the list of Proposals. If there is a current Proposal available, then you can view that Employer's Proposal from there by clicking on the Proposal ID.
- 3. If you are ready to proceed, you can then Convert to Order from the drop-down menu in the Action column.

#### ADDING A NEW PROPOSAL

- 1. On the **Proposals** page, click the 'New' button in the top right corner.
- 2. A **New Proposal** screen will pop up. Now, select the **Employer** you want to create the New Proposal for.
- If you enter an Employer name that does not exist, you will be prompted to create a New Employer. Click the 'New Employer' link and follow the prompts.
- 4. Select the **Service** from the drop-down list, you can add multiple **Services** to the same **Proposal** if needed. Customized pricing for your company will automatically generate.

| S New Proposal ■                                                  | I would like to $\star$       |                                                                                                    |           |                           |        |                                                                                               | Rew Order  |       | Č<br>Book Appointme |
|-------------------------------------------------------------------|-------------------------------|----------------------------------------------------------------------------------------------------|-----------|---------------------------|--------|-----------------------------------------------------------------------------------------------|------------|-------|---------------------|
| Medcom Bridge / Proposal List / New Proposal                      |                               |                                                                                                    |           |                           |        |                                                                                               |            |       |                     |
| Select Employer *                                                 |                               |                                                                                                    |           |                           |        |                                                                                               |            |       |                     |
| Test Company                                                      |                               |                                                                                                    |           |                           |        |                                                                                               |            |       | Ŧ                   |
| EMPLOYER                                                          |                               | BROKERAGE FIRM                                                                                         |           |                           |        | BROKER ADMIN                                                                                  |            |       |                     |
| Test Company<br>9<br><u>Bibb@bb.com</u><br><b>v</b> N/A           |                               | Test James Agency , new test by anto es<br>9 kochi, kochi, California - 11111<br>N/A<br>(111) 111-1111 | hak to me | et this part execution @1 |        | Maria s<br>9 kochi, , kochi, Alabama -<br>■ <u>salih shait3@gmail.com</u><br>€ (111) 111-1111 | 11111<br>I |       |                     |
| Service Info                                                      |                               |                                                                                                    |           |                           | Price  | Quantity                                                                                      | Total      | Act   | lon                 |
| Select Service                                                    |                               |                                                                                                    |           |                           | \$0.00 | 1                                                                                             | \$0        | ×     | t                   |
|                                                                   |                               |                                                                                                    | Q         |                           |        |                                                                                               |            |       |                     |
| Select Service<br>Most popular<br>Wrap Document & ERISA SPD       | Add Document C                | heck Up to Wrap Plan Preparation                                                                       | Î         |                           |        |                                                                                               |            | → Pro | ceed O Add          |
| Compliance Packages<br>ERISA Supreme Plus Package - First Year    | ERISA Supreme P               | lus Plus Package Renewal                                                                               |           |                           |        |                                                                                               |            |       |                     |
| ERISA Supreme Plus Package (Less than 100 Employees) - First year | ERISA Supreme P<br>Employees) | lus Plus Package Renewal (Less than 100                                                                | - 1       |                           |        |                                                                                               |            |       |                     |
| Wrap Document ADD-ONS (Wrap Document must be purchased on         | n same order)                 |                                                                                                    | ÷         |                           |        |                                                                                               |            |       |                     |

- Once you are done adding services, click 'Proceed'. If you do not need to go back and edit your proposal, you can choose whether you or the Employer will be paying for the Service. From the Payment By drop-down list, you can select Broker Pay, Employer Pay, or Split Pay.
- 6. If you'd like to add your logo to the **Proposal**, click the **'Upload Broker Logo' button** in the top right of your screen. Once it's added, your logo will appear on all future proposals.

| Proposal Summary                                        |                                                                                                    |                  |                            |                                                                                       |                                       | Upload Broker Logo |
|---------------------------------------------------------|----------------------------------------------------------------------------------------------------|------------------|----------------------------|---------------------------------------------------------------------------------------|---------------------------------------|--------------------|
| EMPLOYER                                                | BROKERAGE FIRM                                                                                     |                  |                            | BROKER ADMIN                                                                          |                                       |                    |
| anto esthak test!<br>9<br><u>anto@gmail.com</u><br>~N/A | Test James Agency , new test by<br>♀ kochi, kochi, California - 11111<br>■ N/A<br>ᢏ (111) 111-1111 | anto esthak to i | meet this part execution @ | DI Maria s<br>♀ kochi, , kochi, Alab<br>ॾ <u>salih shait3@gmv</u><br>ᢏ (111) 111-1111 | ama - 11111<br>a <mark>iil.com</mark> |                    |
| S.No Service                                            | Price                                                                                              | Qty              | Payment By                 | Employer Pay                                                                          | Broker Pay                            | Sub Total          |
| 1 Wrap Document & ERISA SPD 🛓                           | \$ 650.00                                                                                          | 1                | Select 🗸                   | 0.00                                                                                  | 0.00                                  | \$650.00           |
|                                                         |                                                                                                    | (                | Select<br>Broker Pay       | )                                                                                     |                                       |                    |

#### **ACTION ITEMS**

On the **Proposals** page, under the **Proposals List**, you will see an **Action** drop-down menu with the following options: **Convert to Order**, **View Proposal**, **Download Proposal**, **Send Proposal**, and **Duplicate Proposal**. Refer to Page 9 for where each Action Item takes you.

| PROPOSALS LIST  |                            |          |                    |                | PDF Excel New                                                |
|-----------------|----------------------------|----------|--------------------|----------------|--------------------------------------------------------------|
| Select Employer | • Search                   | Q 2      |                    |                | 20 🗸                                                         |
| Proposal ID     | Employer 🖕                 | Amount 🖕 | Created by         | Created Date 👙 | $\frown$                                                     |
| 1.MCPR000002536 | anto esthak test           | \$650.00 | Maria s            | 02/05/2025     | @ •                                                          |
| 2.MCPRO00002522 | MichaelJames Employer Test | \$650.00 | Medcom Sales(BETA) | 09/10/2024     | E Convert to Order                                           |
| 3.MCPRO00002512 | employer ftp error         | \$650.00 | Maria s            | 04/09/2024     | View Proposal                                                |
| 4.MCPR000002491 | Employer issue 8           | \$399.00 | Maria s            | 02/03/2024     | <ul> <li>Download Proposal</li> <li>Send Proposal</li> </ul> |
| 5.MCPR000002479 | MichaelJames Employer Test | \$650.00 | Medcom Sales(BETA) | 11/09/2023     | 쉽 Duplicate Proposal                                         |
| 6.MCPR000002424 | MichaelJames Employer Test | \$650.00 | Medcom Sales(BETA) | 08/10/2023     | <u>ه</u> -                                                   |
|                 |                            |          |                    |                |                                                              |

#### ORDERS

The **Orders** page is where you can view current orders, create new orders, view your ordered services, view the employer's invoice for a selected order, and create a PDF or Excel version of a list of your Orders.

| Orders<br># Medcom Bridge / Orders | 🗄 I would like to 🔻  |            | <u>)</u><br>New Employer | F<br>New Order | New Proposal | O<br>Book Appointment |
|------------------------------------|----------------------|------------|--------------------------|----------------|--------------|-----------------------|
| • ORDERS LIST                      |                      |            |                          |                | D PDF        | Excel TR New          |
| Select Employer                    | Search Q             |            |                          |                |              | 20 ~                  |
| Order ID                           | Employer 🛊           | Amount 🛊   | Order date 🛔             |                | Action       |                       |
| 1.#MCOD00022089                    | test employer assign | \$ 495.00  | 01/16/2025               |                | • •          |                       |
| 2.#MCOD00022088                    | test employer assign | \$ 495.00  | 01/16/2025               |                | • •          |                       |
| 3.#MCOD00022084                    | test employer assign | \$ 1745.00 | 01/15/2025               |                | • •          |                       |
| 4.#MCOD00022083                    | test employer assign | \$ 495.00  | 01/13/2025               |                | • •          |                       |
| 5.#MCOD00022082                    | test employer assign | \$ 495.00  | 01/13/2025               |                | • •          |                       |
| 6.#MCOD00022074                    | vinna                | \$ 300.00  | 01/08/2025               |                | • • •        |                       |

#### NAVIGATING A CURRENT ORDER

- 1. Type the **Employer** you're searching for in the search bar.
- 2. Your Employer will then show in the list below of **Orders**. If there is a current order available, then you can view that Employer's Order from there.
- 3. You can also click the **PDF** or **Excel** buttons in the top right to generate a report of all your Orders.

#### ADDING A NEW ORDER

1. Once you are on the **Orders** page, Click the **'New'** button in the top right corner.

| Orders<br># Medcom Bridge / Orders | 🗄 I would like to 👻  |            | 요.<br>New Employer New Ord | der New Proposal Book Appointment |
|------------------------------------|----------------------|------------|----------------------------|-----------------------------------|
| • ORDERS LIST                      |                      |            |                            | PDF Excel                         |
| Select Employer                    | Search Q             |            |                            | 20 ~                              |
| Order ID                           | Employer 🛊           | Amount 🛔   | Order date 🛔               | Action                            |
| 1.#MCOD00022089                    | test employer assign | \$ 495.00  | 01/16/2025                 | • U II                            |
| 2.#MCOD00022088                    | test employer assign | \$ 495.00  | 01/16/2025                 | • •                               |
| 3.#MCOD00022084                    | test employer assign | \$ 1745.00 | 01/15/2025                 | • •                               |
| 4.#MCOD00022083                    | test employer assign | \$ 495.00  | 01/13/2025                 | • •                               |
| 5.#MCOD00022082                    | test employer assign | \$ 495.00  | 01/13/2025                 | • •                               |
| 6.#MCOD00022074                    | vinna                | \$ 300.00  | 01/08/2025                 | • • •                             |

- You will be directed to the 'New Order' screen, where you can select the Employer you'd like to create a New Order for.
- If you enter an Employer name that does not exist, you will be prompted to create a New Employer. Click on the Create Employer link and follow the prompts.
- 4. Once an **Employer** is selected, select the **Service** you are ordering from the drop-down list. If needed, you can add multiple services to one Order.

| ► New Order                             | I would like to 👻                                                 |        | <u>)</u><br>New Employer     | F<br>New Order                  | New Proposal | ل<br>Book Appointment |
|-----------------------------------------|-------------------------------------------------------------------|--------|------------------------------|---------------------------------|--------------|-----------------------|
| Meacom Bridge / Orders List / New Order |                                                                   |        |                              |                                 |              |                       |
| Select Employer *                       |                                                                   |        |                              |                                 |              |                       |
| Test Company                            |                                                                   |        |                              |                                 |              |                       |
| EMPLOYER                                | BROKERAGE FIRM                                                    |        | BROKER ADM                   | IIN                             |              |                       |
| Test Company                            | Test James Agency , new test by anto esthak to meet this part exe | cution | Maria s                      |                                 |              |                       |
|                                         | ©1<br>9 kochi kochi California - 1111                             |        | kochi, kochi<br>salih shait3 | , Alabama - 11111<br>Damail.com |              |                       |
| € N/A                                   |                                                                   |        | 🔍 (111) 111-1111             |                                 |              |                       |
|                                         | C (m) m-m                                                         |        |                              |                                 |              |                       |
|                                         |                                                                   |        |                              |                                 |              |                       |
| Service Into                            |                                                                   | Price  | Quantity                     |                                 | Total        | Action                |
| Select Service                          |                                                                   | \$0.00 | 1                            |                                 | \$0.00       | ×                     |
|                                         | •                                                                 |        |                              |                                 |              |                       |
| Select Service                          | ·                                                                 |        |                              |                                 |              |                       |
| Most popular                            |                                                                   |        |                              |                                 |              | Order Order           |
| Wrap Document & ERISA SPD               | Add Document Check Up to Wrap Plan Preparation                    |        |                              |                                 |              |                       |
| CDHP Administration                     |                                                                   |        |                              |                                 |              |                       |
| FSA Administration                      | FSA/Commuter Administration                                       |        |                              |                                 |              |                       |
| HRA Administration                      | FSA/HRA Administration                                            |        |                              |                                 |              |                       |
| HSA Administration                      | Test Special Service                                              |        |                              |                                 |              |                       |
| COBRA                                   |                                                                   |        |                              |                                 |              |                       |

5. Customized pricing for your company will automatically generate, and you can then click 'Order.' If you do not need to go back and edit your proposal, you can now choose if you or the Employer will be paying for the Service. From the Payment By drop-down list, you can select Broker Pay, Employer Pay, or Split Pay.

- 6. Once you have selected the payment option, you may click '**Checkout**' to finish the process, and you will be taken back to that Employer's Order page.
- 7. If a **dynamic data form** is available for any of the ordered services, you will be prompted to enter the necessary data.

#### **ACTION ITEMS**

On the **Orders** page, under the **Orders List**, you will see an **Action** menu with clickable icons: **View Order Details**, **Ordered Services**, and **Invoice**.

| Orders<br># Medcom Bridge / Orders | B I would like to 👻  |            | <u></u><br>New Employer | F<br>New Order | New Proposal | Č<br>Book Appointment |
|------------------------------------|----------------------|------------|-------------------------|----------------|--------------|-----------------------|
| • ORDERS LIST                      |                      |            |                         |                | PDF          | Excel 🗮 New           |
| Select Employer                    | Search Q 2           |            |                         |                | $\frown$     | 20 ~                  |
| Order ID                           | Employer 🛊           | Amount 👙   | Order date 🛔            |                | Action       |                       |
| 1.#MCOD00022115                    | Test Company         | \$ 650.00  | 02/06/2025              |                | • • •        |                       |
| 2.#MCOD00022089                    | test employer assign | \$ 495.00  | 01/16/2025              |                | • • =        |                       |
| 3.#MCOD00022088                    | test employer assign | \$ 495.00  | 01/16/2025              |                | • • •        |                       |
| 4.#MCOD00022084                    | test employer assign | \$ 1745.00 | 01/15/2025              |                | • •          |                       |
| 5.#MCOD00022083                    | test employer assign | \$ 495.00  | 01/13/2025              |                | • •          |                       |
| 6.#MCOD00022082                    | test employer assign | \$ 495.00  | 01/13/2025              |                | • • =        |                       |

ICON

#### WHERE IT TAKES YOU

View Order Deta

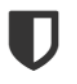

3

View Order Details pulls up the Order Details along with the Employer Info, Agency Info, and Broker Info.

Ordered Services brings you to the Services page for the selected Employer.

Invoice takes you to the Invoice page, where you can see any invoices.

#### SERVICES

The **Services** page is where you can **view a list** of all your services. You can also **edit**, create **PDF** and **Excel Ordered Services Lists**, **Track**, enter **Online Data**, and store your **Service Documents** in the **Document Vault**.

| SERVICE LIS        | т                  |          |                   |             |             |                       |              |                         | 🖄 PD          | F 🛛 Excel    |
|--------------------|--------------------|----------|-------------------|-------------|-------------|-----------------------|--------------|-------------------------|---------------|--------------|
| Select Employer    |                    |          | Search            |             | Q D         | Advanced Search       |              |                         |               | 20 ~         |
| Service 🛊          | Employer 🝦         | Amount 🝦 | Action Needed     | Assigned To | Status      | Secondary Status      | Order date 🛔 | Projected Delivery Date | Delivery Date | Action       |
| 1. Wrap Document   | Test Company       | \$650.00 | Please enter data | Broker      | Ordered     | New                   | 02/06/2025   | N/A                     | N/A           | III 9 🖿      |
| 2. Form 5500 Filin | test employer assi | \$495.00 | Action Required   | Broker      | Data Needed | Data Needed-Schedules | 01/16/2025   | N/A                     | N/A           | E 9 E        |
| 3. Form 5500 Filin | test employer assi | \$495.00 | Action Required   | Broker      | Data Needed | Data Needed-Schedules | 01/16/2025   | N/A                     | N/A           | 🗏 9 🖿        |
| 4. Form 5500 Filin | test employer assi | \$495.00 | Action Required   | Broker      | Data Needed | Data Needed-Schedules | 01/15/2025   | N/A                     | N/A           | ≡ <b>?</b> ∎ |

## NAVIGATING CURRENT SERVICES

- 1. Select the employer you would like to view from the **Select Employer** drop-down list or from the **Search** bar.
- 2. To create a list of your **Services**, click the **PDF** or **Excel** buttons and view/print your report from there.

#### **ACTION ITEMS**

On the **Services** page, under the **Service List**, you will see an **Action** menu with clickable icons: **Dynamic Data Form**, **Track** and **Document Vault**.

| ICON | WHERE IT TAKES YOU                                                                                                    |
|------|----------------------------------------------------------------------------------------------------|
|      | This <b>Dynamic Data Form</b> icon brings you to the data form. No need to fill out separate datasheets - it's all in the Bridge!                                                                                                    |
| •    | The <b>Track</b> icon takes you to the <b>Order Details</b> screen, where you can view details and track the status of the service(s). You can also enter online data for services that allow you to enter important data in an online data form. |
|      | The <b>Document Vault</b> icon takes you to the <b>Document Vault</b> screen where you can upload and download important documents.                                                                                                    |

## DYNAMIC DATA FORM

Many of the services you can order include a **Dynamic Data Form** so you can easily enter the information that we need to create the compliance documents that were ordered. When you first complete an Order, if a **Dynamic Data Form** is available, you will be prompted to enter data at that time.

If you want to enter the data later, go to the Services page under the Service List and click on the Track icon under the Action menu corresponding with the Service. Then, go to the **Dynamic Data Form** tab.

| Service<br>Medcom Bridge / Service | e List               | 器 I would like to 🔻 | New Employer            | Rew Order | New Proposal | Č<br>Book Appointment |
|------------------------------------|----------------------|---------------------|-------------------------|-----------|--------------|-----------------------|
| WRAP DOCUM                         | /ENT & ERISA SPD 🔹   |                     |                         |           | Ω            | ORDER DETAILS +       |
| <b>♀</b> Track                     | <pre>c Details</pre> | Document Vault      | 💱 Notification Settings |           | 📃 Dynamic 🛙  | Data Form             |
|                                    |                      |                     |                         |           |              | C Refresh             |
| # Form Nam                         | ne                   | Status              | Submitted Da            | le        | Act          | ion                   |
| 1 Wrap Doci                        | ument & ERISA SPD    | Pending             | N/A                     |           |              | K                     |

Click the **Online Service Form** icon. Once in the **Dynamic Data Form**, enter the requested information. If you would like to save your information and come back and finish it later, click on the **'Save and Exit'** button.

When you have completed the data entry, click on the **'Submit'** button.

| t                                | 1 mm/dd/yyyy                                                                                                    |                                   | -                                                                                                    |
|----------------------------------|----------------------------------------------------------------------------------------------------|-----------------------------------|----------------------------------------------------------------------------------------------------|
| m/dd/yyyy                        |                                                                                                    |                                   | L                                                                                                    |
|                                  |                                                                                                    |                                   |                                                                                                    |
| 'ear to be filed:                | Total Number of Active Enrolled Employees at the                                                                                               | End of the Plan Year to be filed: |                                                                                                    |
| nd of the Plan Year to be filed: | Number of Other Retired or Separated Participants                                                                                              | s Entitled to Future Benefits:    |                                                                                                    |
| Plan Administrator Contact Name  | Plan Administrator Job Title                                                                                                    | Plan Administrator Phone          |                                                                                                    |
|                                  |                                                                                                    | x000(-300(-300()                  |                                                                                                    |
| Plan Signer Name                 | Plan Signer Job Title                                                                                                    | Plan Signer Phone                 |                                                                                                    |
|                                  |                                                                                                    | χασας-χασχ                        |                                                                                                    |
| Is there a Second Plan Signer?   | Form 5500 Special Instructions & Notes                                                                                                    |                                   |                                                                                                    |
|                                  | ~                                                                                                    |                                   |                                                                                                    |
|                                  |                                                                                                    |                                   |                                                                                                    |
|                                  |                                                                                                    |                                   |                                                                                                    |
|                                  | ear to be filed:<br>Ind of the Plan Year to be filed:<br>Plan Administrator Contact Name<br>Plan Signer Name<br>Is there a Second Plan Signer? | ear to be filled:                 | ear to be filled:  Total Number of Active Enrolled Employees at the End of the Plan Year to be filled:  Ind of the Plan Year to be filled:  Plan Administrator Other Retired or Separated Participants Entitled to Future Benefits:  Plan Administrator Contact Name Plan Administrator Job Title Plan Administrator Job Title Plan Signer Name Plan Signer Job Title Plan Signer Plan Signer Plan Sig |

If you have Form 5500 filing services with Medcom, simply select the service from the Service List, then click on the **5500** tab. From this screen, you can easily upload your schedules or submit requests for new ones.

| Service<br>Medcom Bridge / Service List | 88                           | I would like to 👻 |               |               |                 |   |                       | r New Order | New Proposal       | Ö<br>Book Appointment |
|-----------------------------------------|------------------------------|-------------------|---------------|---------------|-----------------|---|-----------------------|-------------|--------------------|-----------------------|
| FORM 5500 FILING                        | G PREPARATION (INCLUDES SAR) |                   |               |               |                 |   |                       |             | 9                  | ORDER DETAILS +       |
| V Tr                                    | ack Details                  | Docur             | nent Vault    |               |                 | 5 | 500                   | <b>(</b> )  | Notification Setti | ngs                   |
| Main Status :                           | Data Needed                  |                   |               | Seco          | ndary Status :  |   | Data Needed-Schedules |             |                    |                       |
| Schedules                               |                              | Status            |               |               | Documents       |   | Request Schedule from | n Carrier   |                    | Action                |
| Medical                                 |                              | ♥ Rec             | ived          | ~             | Schedules_1_16_ |   | <b>∢</b> Request      |             |                    | ×                     |
| Medical                                 |                              | ▼ Nee             | ded           | ~             | 1 Upload        |   | A Request             |             |                    | ×                     |
|                                         | Participant Counts           |                   | Plan Signer   |               |                 |   | AckiD                 |             |                    |                       |
| • Add schedules                         | Needed                       | ~                 | Needed        |               |                 | ~ | 123                   |             |                    | 11                    |
|                                         |                              |                   |               |               |                 |   |                       |             |                    | Update                |
|                                         |                              |                   | Status Histor | ry of schedul | es requested    |   |                       |             |                    |                       |
|                                         |                              |                   |               | No Data Foun  | d               |   |                       |             |                    |                       |

#### **BOOK APPOINTMENT**

1. When you select **Book Appointment** on the navigation bar, it will take you to the **Appointment** page. From there, you can select your **Account Manager** from the drop-down menu.

2. When you select your Account Manager, you'll be prompted to select the desired duration of your Appointment.

| PLEASE SELECT FROM TIMES SELECT TO BOOK                          |                                                                                                    |  |
|------------------------------------------------------------------|----------------------------------------------------------------------------------------------------|--|
|                                                                  | Candace Jones                                                                                                    |  |
|                                                                  | Welcome to my scheduling page. Please<br>follow the instructions to add an event to my<br>celemder.                      |  |
|                                                                  | 😑 15 Minute Meeting 🕨 🔵 30 Minute Meeting 🕨                                                                              |  |
|                                                                  | 60 Minute Meeting                                                                                                    |  |
| If your Account Manager is busy during the time<br>Candace Jones | you requested then you may reserve time with another Medcom Account Manager by selecting a name from the dropdown below. |  |

- 3. Once you've selected the length of your Appointment (15, 30, or 60 minutes), The Bridge will then show your Account Manager's availability for that length of appointment.
- 4. Select the available Date & Time that works for you and click 'Confirm.'

|                   |       |           |          |         |           |      |     | 10                      |
|-------------------|-------|-----------|----------|---------|-----------|------|-----|-------------------------|
| ÷                 | Sele  | ct a D    | ate &    | Time    |           |      |     | 19.                     |
| Candace Jones     | Septe | ember 2   | 021      |         |           | <    | >   | Wednesday, September 22 |
| 30 Minute Meeting | SUN   | MON       | TUE      | WED     | THU       | FRI  | SAT |                         |
| 30 min            |       |           |          | 1       | 2         | 3    | 4   | 1:30pm                  |
|                   | 5     | 6         | 7        | 8       | 9         | 10   | 11  | 1:45pm                  |
|                   | 12    | 13        | 14       | 15      | 16        | 17   | 18  | 2:00pm Confirm          |
|                   | 19    | 20        | 21       | 22      | 23        | 24   | 25  | 2:15pm                  |
|                   | 26    | 27        | 28       | 29      | 30        |      |     | 2:30pm                  |
|                   | 0     | Eestern T | ime - US | & Cened | e (4:27pr | π) • |     | 2:45pm                  |

5. Enter your First Name, Last Name, and Email under Enter Details. Select Schedule Event, and your appointment will be scheduled with your Account Manager.

|  | Candace Jones<br>30 Minute Meeting<br>30 min<br>200pm - 2:30pm, Wednesday,<br>Saptember 22, 2021<br>\$ Eastern Time - US & Canada | Enter Details<br>First Name *<br>Mallory<br>Exail *<br>Endle Grinedcombe<br>Add Gweth<br>Uthat's the subject mult | List Name * Hopkins inelfa.com er of the discussion?* cout the Dynamic Data Form |  |
|--|----------------------------------------------------------------------------------------------------|----------------------------------------------------------------------------------------------------|----------------------------------------------------------------------------------|--|
|--|----------------------------------------------------------------------------------------------------|----------------------------------------------------------------------------------------------------|----------------------------------------------------------------------------------|--|

6. The meeting will populate on their calendar.

## DOCUMENT VAULT

The **Document Vault** page is where you can manage your documents. You can view **Files**, **Folders**, and **Download** all the secure files from each of your employers.

| cument Vault<br>Bridge / Document Vault | 🔠 I would like to 📼    |        |  | F<br>New Order | New Proposal |
|-----------------------------------------|------------------------|--------|--|----------------|--------------|
| les Folders Filter by name              |                        | ٩      |  |                |              |
|                                         |                        |        |  |                |              |
|                                         | Modified               | Action |  |                |              |
| ency Assign Issue by James              | 05/16/2024 11:36:57 AM | i      |  |                |              |
| ency Test0                              | 12/10/2024 3:24:37 PM  | i      |  |                |              |
| nployer Test 98                         | 05/16/2024 8:09:20 AM  | i      |  |                |              |
| 2.2                                     |                        | (27)   |  |                |              |

#### NAVIGATING DOCUMENT VAULT

- 1. Search for Employer by either clicking **'Files'**, **'Folders'**, or **'Filter by name...'** in the search bar.
- Click on the employer's File you want to view, and it will take you to that employer's Document Vault page.

3. Once you are in the selected employer's **Document Vault** page you can view each file stored within that employer.

| Document Vault     Medcom Bridge / Document Vault | 🔛 I would like to 👻   |                         | Sew Employer         FF         Image: Constraint of the second second se |
|---------------------------------------------------|-----------------------|-------------------------|----------------------------------------------------------------------------------------------------|
| All Files Folders Filter by name                  |                       | Q 🗈 New Folder 🇅 Upload | III Grid III Ust                                                                                                    |
| root / Agency Test0                               |                       |                         |                                                                                                    |
| Name                                              | Modified              | Action                  |                                                                                                    |
| D back                                            |                       |                         |                                                                                                    |
| 5500-FILING_2024                                  | 12/10/2024 3:24:37 PM | i 🕹 / 🐵                 |                                                                                                    |
| Signed Proposals                                  | 06/10/2024 1:31:14 PM | i 🔺                     |                                                                                                    |

#### ADDING NEW FOLDERS

- 1. Search for employer by clicking 'Files', 'Folders', or 'Filter by Name' in the search bar.
- 2. Click on the employer's File you want to view, and it will take you to that employer's **Document Vault** page.
- Once you are in the selected employer's **Document Vault** page you can click 'New Folder' and it will prompt you to make a 'New Folder Creation'.
- 4. When you are finished, click 'OK', and it will take you back to that employer's Document Vault.

| Document Vault     Medcom Bridge / Document Vault                                      | 88 I would like to * | Q<br>New Employer | F<br>New Order | New Proposal | ی<br>Book Appointment |
|----------------------------------------------------------------------------------------|----------------------|-------------------|----------------|--------------|-----------------------|
| All Files Folders Filter by name                                                       | Q 🖻 New Fold         | ± Upload          |                |              | 🖽 Grid 🗮 List         |
| <ul> <li>root / Test Company</li> <li>Name</li> <li>back</li> <li>wash 2025</li> </ul> | New Folder Creation  | _                 | _              | -            |                       |
| - WRAP_2023                                                                            | Cancel OK            |                   |                |              |                       |

#### UPLOAD NEW FILES

- 1. Search for employer by either clicking 'Files', 'Folders', or 'Filter by Name...' in the search bar.
- 2. Click on the employer's **File** you are wanting to view, and it will take you to that employer's **Document Vault** page.

- Once you are in the selected employer's **Document Vault** page you can click '**Upload**' and it will prompt you to choose a file to upload.
- When you are finished uploading that file it will take you back to that employer's Document Vault.

#### **ACTION ITEMS**

On the **Document Vault** page, you will see an **Action** menu with clickable icons: **Info**, **Download**, **Rename**, and **Delete**.

| Document Vault     Medcom Bridge / Document Vault | BB I would like to 👻  |                         | New Employer | ew Order New Proposal | C<br>Book Appointment |
|---------------------------------------------------|-----------------------|-------------------------|--------------|-----------------------|-----------------------|
| All Files Folders Filter by name                  |                       | Q 🗈 New Folder 土 Upload |              |                       | III Grid 🗮 List       |
| root / Agency Test0                               |                       |                         |              |                       |                       |
| Name                                              | Modified              | Action                  |              |                       |                       |
| O back                                            |                       |                         |              |                       |                       |
| 5500-FILING_2024                                  | 12/10/2024 3:24:37 PM | i 🔺 / 🗄                 |              |                       |                       |
| Signed Proposals                                  | 06/10/2024 1:31:14 PM |                         |              |                       |                       |

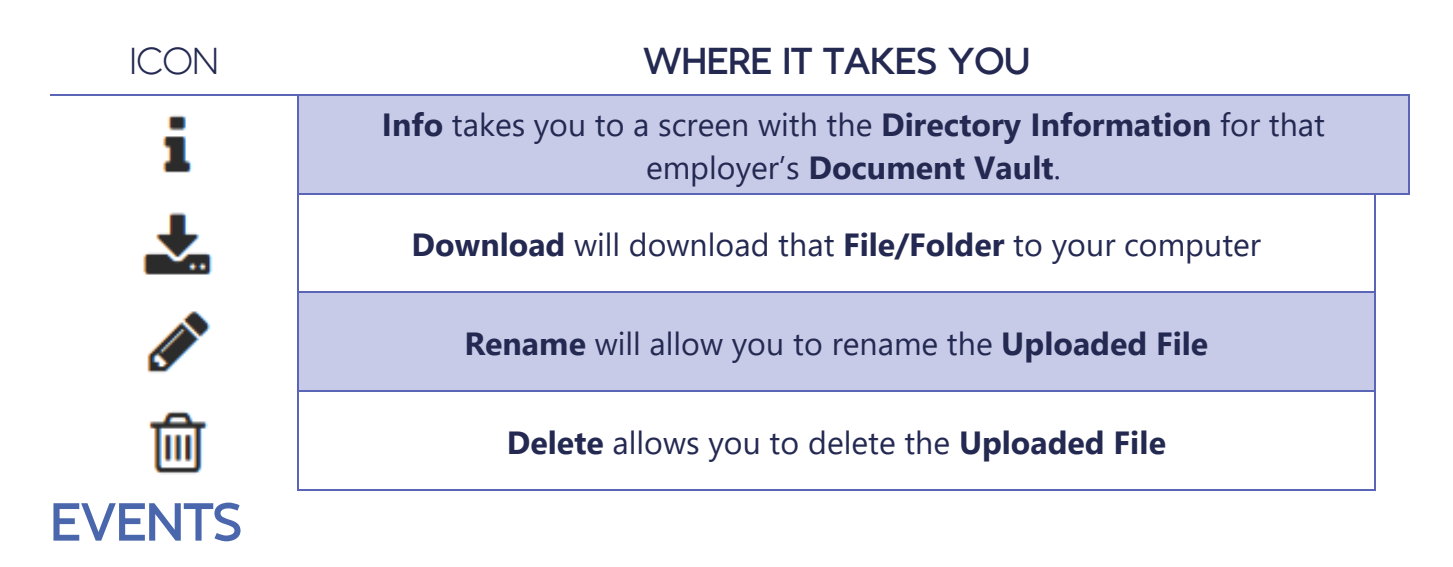

The **Events** tab provides a monthly calendar showing when services are due. For example, you will see all 5500 services for your clients due at the end of the 7th month following the end of their Plan Year.

## DATA SHEETS

The **Data Sheets** tab gives you access to all the downloadable data sheets that Medcom offers for different **Services**.

You can download a **Data Sheet** to fill out an **Order**, by clicking on the **Download** icon on the right side of the **Data Sheets Index**.

#### REPORTS

#### EMPLOYER REPORTS

- 1. Select desired **State** you'd like to run an **Employer Report** on from the drop-down menu.
- 2. Once selected, click 'Filter' for the results.

| mployer Report<br>ledcom Bridge / Reports / Employ | ver Report            | B I would like to                                   | 器 I would like to *        |        |                      | <u>)</u><br>nployer | F<br>New Or  | der N     | lew Pro | posal   | ن<br>Book Appointme |
|----------------------------------------------------|-----------------------|-----------------------------------------------------|----------------------------|--------|----------------------|---------------------|--------------|-----------|---------|---------|---------------------|
| CUSTOM FILTER                                      |                       |                                                     |                            |        |                      |                     |              |           |         |         | -                   |
| State                                              |                       | Filter                                              |                            |        |                      |                     |              |           |         |         |                     |
| Select All                                         |                       |                                                     |                            |        |                      |                     |              |           |         |         |                     |
| Search:                                            |                       |                                                     | Columns (8 of 40)          | 🖹 Сору | Excel                | csv 🖪               | PDF Portrait | 🖹 PDF Lan | dscape  | 🖨 Print | Show 100 rows       |
| Showing 1 to 59 of 59 entries                      |                       |                                                     |                            |        |                      |                     |              |           |         | Previo  | ous 1 Next          |
| Employer Name 🔹                                    | Broker Admin 🛛 🌲      | Agency                                              |                            | ŧ      | Address              |                     | City 🍦       | State     | ¢       | Zip     | User Status         |
| Agency Assign Issue by James                       | Karthika Broker Admin | Karthika RRR                                        |                            |        |                      |                     |              |           |         |         | Active              |
| Agency Test@0                                      | Assign Test@22        | Test Assign Agency@44                               |                            |        | 46/48 Middle<br>East | ko                  | ovilpatti    | Georgia   |         | 33445   | Active              |
| anto estahk test                                   | Maria s               | Test James Agency , new<br>meet this part execution | w test by anto estha<br>@1 | k to   |                      |                     |              |           |         |         | Active              |
| anto esthak                                        | Maria s               | Test James Agency , new<br>meet this part execution | v test by anto estha<br>@1 | k to   |                      |                     |              |           |         |         | Active              |

3. You now have the option to select one of the following formats to save your results: **Copy**, **Excel**, **CSV**, **PDF Portrait**, **PDF Landscape**, and **Print**.

#### ORDER REPORTS

The **Order Report** page is where you have access to all your **Order Details** and you can select one of the following formats to save your results: **Copy**, **Excel**, **CSV**, **PDF Portrait**, **PDF Landscape**, and **Print**.

- 1. Select the **Order Date Range** for the orders you wish to see. You can also filter by an **Order Amount Range**.
- 2. Search for specific items in the Search Bar.
- 3. Once you select everything you would like to view, click 'Filter.'

#### 4. If you need to restart or clear your search, click 'Reset'.

| rder Report         | oorts / Order Report | B I would                                                                                 | like to 🔻     |              |                 | New Emp      | loyer New Ord    | ler New Proposal   | ک<br>Book Appointment |
|---------------------|----------------------|-------------------------------------------------------------------------------------------|---------------|--------------|-----------------|--------------|------------------|--------------------|-----------------------|
|                     |                      |                                                                                           |               |              |                 |              |                  |                    |                       |
| Order Date          |                      |                                                                                           |               |              | Order Amount    |              |                  |                    |                       |
| MM                  | / DD / YYYY          | То                                                                                        | MM / DD / YY  | ſYY          |                 |              | То               |                    |                       |
| Filter Reset        | )                    |                                                                                           |               |              |                 |              |                  | Show de            | leted order list      |
| Search:             |                      |                                                                                           |               | Columns      | (9 of 9) 🖹 Copy | Excel CS     | / 🕒 PDF Portrait | PDF Landscape      | rint Show 100 rows    |
| Showing 1 to 100 of | 724 entries          |                                                                                           |               |              |                 |              | Previous         | 1 2 3 4 5          | 8 Next                |
| Order ID 🔺          | Employer Name 🜲      | Agency Name 🜲                                                                             | Broker Name 🜲 | Order Status | Order Date 🜲    | Order Amount | Amount Paid 🜲    | Order Created By 🖨 | Broker Email          |
| MCOD00022115        | Test Company         | Test James<br>Agency , new<br>test by anto<br>esthak to meet<br>this part<br>execution @1 | Maria s       | Ordered      | 02/06/2025      | 650.00       | 0                | Maria s            | salih.shait3@gmc      |

#### SERVICES REPORTS

The **Proposals Report** page is where you have access to all your **Proposal Details**. You can select one of the following formats to save your results: **Copy**, **Excel**, **CSV**, **PDF Portrait**, **PDF Landscape**, and **Print**.

| posal Report          | orts / Proposal Report | 品 I would I                     | like to 🔻            |                                                                                                |                | New                  | Ω<br>Employer | F<br>New Orde  | er Nev     | Proposal     | Č<br>Book Appointm |
|-----------------------|------------------------|---------------------------------|----------------------|------------------------------------------------------------------------------------------------|----------------|----------------------|---------------|----------------|------------|--------------|--------------------|
| CUSTOM FILTER         |                        |                                 |                      |                                                                                                |                |                      |               |                |            |              | -                  |
| roposal Amount        | То                     |                                 | Proposal Dat<br>MM / | te<br>DD / YYYY                                                                                | То             | MM / DD / YYYY       | Filter        | Reset          |            |              |                    |
| earch:                |                        |                                 |                      | Colur                                                                                          | mns (11 of 16) | Copy Excel           | ]csv 🖪        | PDF Portrait   | PDF Landso | cape 🔒 Print | Show 100 rows      |
| howing 1 to 100 of 91 | 4 entries              |                                 |                      |                                                                                                | 7              |                      |               | Previous       | 2 3        | 4 5 .        | . 10 Next          |
| Proposal Code 🔺       | Service Category 🖨     | Service Item 🜲                  | Employer 🝦           | Agency 🌲                                                                                       | Broker 🖨       | Date proposal genero | ated 🔷 🛛 P    | roposal effect | ive date 🜲 | Number Of El | igible Employee    |
| MCPRO00002536         | Wrap Documents         | Wrap<br>Document &<br>ERISA SPD | anto esthak<br>test  | Test<br>James<br>Agency,<br>new test<br>by anto<br>esthak to<br>meet this<br>part<br>execution | Maria s        | 02/05/2025           |               |                |            |              | 1                  |

The **Compliance Checklist Report** page is where you can view the number of checklists you have run for an Employer and their scores. You can search by Employer name and select one of

the following formats to save your results: **Copy**, **Excel**, **CSV**, **PDF Portrait**, **PDF Landscape**, and **Print** 

| mpliance Chec                                                           | cklist Report                                                             | 🔠 I would like to 💌                                                |                         |                                   | <u> </u>                                               | ಷ            | l 🗅                         | Ō                                     |
|-------------------------------------------------------------------------|---------------------------------------------------------------------------|--------------------------------------------------------------------|-------------------------|-----------------------------------|--------------------------------------------------------|--------------|-----------------------------|---------------------------------------|
| lcom Bridge / Repor<br>mpliance Checklist Re                            | rts<br>eport                                                              |                                                                    |                         |                                   | New Employer                                           | New Order    | New Proposal                | Book Appoir                           |
| Search:                                                                 |                                                                           |                                                                    | Columns (6 c            | of €) 🖹 Copy 🕼                    | Excel                                                  | PDF Portrait | PDF Landscape               | Print Show 10 row                     |
|                                                                         |                                                                           |                                                                    | 7                       |                                   |                                                        |              |                             |                                       |
| Showing 1 to 10 of 25 e                                                 | entries<br>Agency Name                                                    |                                                                    | *                       | Broker Name                       | Employer Name                                          |              | Previous<br>Checklist Count | 1 2 3 Ne<br>Checklist Score           |
| Showing 1 to 10 of 25 c<br>Checklist Date                               | entries<br>Agency Name<br>Test James Agency , ne                          | w test by anto esthak to meet t                                    | this part execution (@1 | Broker Name<br>Maria s            | Employer Name                                          | 1            | Previous<br>Checklist Count | 1 2 3 Ne<br>Checklist Score<br>0      |
| Showing 1 to 10 of 25 e<br>Checklist Date *<br>02/05/2025<br>09/18/2024 | ntries<br>Agency Name<br>Test James Agency , ne<br>Test James Agency , ne | w test by anto esthak to meet t<br>w test by anto esthak to meet t | this part execution @1  | Broker Name<br>Maria s<br>Maria s | Employer Name<br>anto estahk test<br>Michael James Emp | loyer Test   | Previous<br>Checklist Count | 1 2 3 Ne<br>Checklist Score<br>0<br>0 |

## RESOURCES

The **Resources** section is where you can find anything you may need while learning, navigating, or troubleshooting the Medcom Bridge. Under Resources, you will find **User Manuals**, **Brochures**, **Videos**, **Medcom Website**, and Medcom's **Blog** posts.

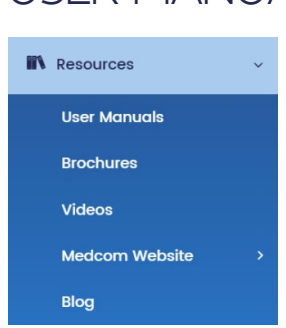

USER MANUALS

In the **User Manuals** section, you can find helpful guides on how to navigate the Medcom Bridge platform.

#### BROCHURES

#### Brochures

| 🏶 Medcom Bridge / Resou | Medcom Bridge / Resources / Brochures |  |  |  |  |  |  |  |  |
|-------------------------|---------------------------------------|--|--|--|--|--|--|--|--|
| Recent Up               | dates 0                               |  |  |  |  |  |  |  |  |
| Categ                   | ories                                 |  |  |  |  |  |  |  |  |
| Compliance              | (16)                                  |  |  |  |  |  |  |  |  |
| НІРАА                   | (4)                                   |  |  |  |  |  |  |  |  |
| Compliance Recharge     | (1)                                   |  |  |  |  |  |  |  |  |

The **Brochures** page is where you can find up-to-date marketing materials.

- 1. Select the **Category** of brochures you would like to view.
- 2. Click on the **brochure name** to view it.
- 3. To **Download** the selected material, click the **Download icon**.

#### VIDEOS

The **Videos** page is where you can go to find helpful and educational videos about **Compliance** and The **Bridge**.

| * | Video Medcom Bridge / Library | / Videos |
|---|-------------------------------|----------|
|   | Recent Upd                    | ates 0   |
|   | Catego                        | ories    |
|   | Compliance RECHARGE           | (10)     |
|   | Medcom Bridge                 | (7)      |
|   | Compliance                    | (3)      |
|   | HIPAA                         | (1)      |

#### MEDCOM WEBSITE

Medcom Website For Employees For Employers For Partners

The **Medcom Website** section offers helpful forms, tools, videos, and educational materials for all Medcom products, categorized by: Partners, Employers, and Employees.